## TITHING BANKING

Login to your bank's Internet Banking website and add Hope Church as a funds transfer payee. Fill in the following details:

- Account Name: Hope Church (Singapore)
- DBS Autosave 001-049032-0

Payment details: Always insert your <u>Member ID</u> in the Comments/Message to receiver/Bill Ref/Payment Details field

Your Member ID is the last 3 Digits + last alphabet of NRIC/FIN + date of birth <YYYYMMDD>. For example if my NRIC/FIN is \$1234567A and my date of birth is 01 Feb 1990, my Member ID is 567A19900201.

After you've filled in the details, proceed to make a fund transfer.

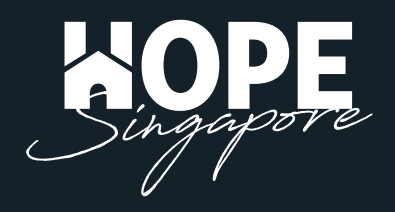

## DBS / POSB

1. Login to your online banking portal.

2. Rollover the 'Transfer' tab and select 'Add New DBS or POSB Recipient'. Add Hope Singapore as a payee with these details.

- Recipient's Name: Hope Singapore
- Recipient's Account Number: DBS Autosave 001-049032-0
- My Initials: Member ID

Your Member ID is the last 3 Digits + last alphabet of NRIC + date of birth <YYYYMMDD> For example, 567A19900201

| My Accounts Transfer<br>Summary Local or Overseas                               | Pay<br>Bills and Cards | Cards<br>Activate and Manage | Plan<br>Your Finances | Invest<br>Manage your Wealth | Apply<br>New Products | Request<br>Statements or Service |
|---------------------------------------------------------------------------------|------------------------|------------------------------|-----------------------|------------------------------|-----------------------|----------------------------------|
| 1. Input Details                                                                |                        | 2. Verify                    | Details               |                              | 3. Completion         | 1                                |
|                                                                                 |                        |                              |                       |                              |                       |                                  |
| Add New D                                                                       | BS or                  | r POSB                       | 5                     | Nee                          | d Help?               | 0                                |
| Recipient                                                                       |                        |                              |                       | M                            | ore Optic             | ons                              |
| 30 Aug 2019 03:52 PM Singapore                                                  |                        |                              |                       | <b>&gt;</b> D                | elete a DBS or I      | POSB Recipient                   |
| Add a recipient for 3rd party DBS or PO                                         | SB Funds Transfer.     |                              |                       |                              |                       |                                  |
| transfer. Learn more<br>Authorised Daily Limit: S\$10,00<br>I would like to add | o.oo ①<br>d            |                              |                       |                              |                       |                                  |
| Recipient's Name                                                                | HOPE SINGAPO           | RE                           |                       |                              |                       |                                  |
|                                                                                 | Max 20 character       | s                            |                       |                              |                       |                                  |
| Recipient's Account Number                                                      | 0010490320             |                              |                       |                              |                       |                                  |
|                                                                                 | Please omit dashe      | es. For MCSA, enter S->      | XXXXX-X.              |                              |                       |                                  |
| My Name                                                                         | 567A19900201           |                              |                       |                              |                       |                                  |
| statement                                                                       | Max 12 character       | s                            |                       |                              |                       |                                  |
|                                                                                 |                        | C                            | ancel                 | xt                           |                       |                                  |

3. Rollover the 'Transfer' tab and select 'To other DBS or POSB Account'.4. Select Hope Singapore as the recipient and key in the amount. Click Next. Check the details and click submit.

| My Accounts | Transfer          | Pay             | Cards               | Plan          | Invest             | Apply         | Request               |
|-------------|-------------------|-----------------|---------------------|---------------|--------------------|---------------|-----------------------|
| Summary     | Local or Overseas | Bills and Cards | Activate and Manage | Your Finances | Manage your Wealth | New Products  | Statements or Service |
|             | 1. Input Details  |                 | 2. Verify           | Details       |                    | 3. Completion |                       |

|                                                                                               | DACCOUNT                                                                                                    |              | iviore Options                                |
|-----------------------------------------------------------------------------------------------|----------------------------------------------------------------------------------------------------|--------------|-----------------------------------------------|
| 10 Aug 2019 03:58 PM Singapore                                                                |                                                                                                    |              | > Add New DBS or POSB Recipient               |
| mportant Alert : There have be                                                                | en phone call scams requesting fund transf                                                                                                    | ers. Please  | > Delete a DBS or POSB Recipient              |
| transfer. <u>Learn more</u>                                                                   | er in you are ansure of the recipient of purp                                                                                                    | use for this | > Change Local Transfer Limit                 |
| Authorised Daily Limit: S\$10,00<br>Remaining Daily Limit: S\$10,000                          | 0.00 (J)<br>0.00 (J)                                                                                                    |              | > View or Delete Post-Dated<br>Funds Transfer |
| Го                                                                                            |                                                                                                    |              |                                               |
| Recipient Account                                                                             | DBS Autosave 001-049032-0 HOPE SINGAPO                                                                                                    | RE 🖌         |                                               |
| Currency                                                                                      | SGD - Singapore Dollar                                                                                                    |              |                                               |
|                                                                                               |                                                                                                    |              |                                               |
| rom                                                                                           |                                                                                                    |              |                                               |
| From<br>My Account                                                                            | POSB Passbook Savings Account                                                                                                    | ~            |                                               |
| FOM<br>My Account                                                                             | POSB Passbook Savings Account<br>SGD Equivalent Balance:                                                                                                 | ~            |                                               |
| From<br>My Account<br>Currency                                                                | POSB Passbook Savings Account<br>SGD Equivalent Balance:<br>SGD - Singapore Dollar                                                                       | ~            |                                               |
| From<br>My Account<br>Currency<br>Transfer Currency and Amount<br>Learn More                  | POSB Passbook Savings Account<br>SGD Equivalent Balance:<br>SGD - Singapore Dollar 🖌<br>SGD - Singapore Doll: 🖌 1000                                     | ×            |                                               |
| From<br>My Account<br>Currency<br>Transfer Currency and Amount<br>Learn More                  | POSB Passbook Savings Account<br>SGD Equivalent Balance:<br>SGD - Singapore Dollar 🖌<br>SGD - Singapore Doll: 🖌 1000                                     | ×            |                                               |
| From<br>My Account<br>Currency<br>Transfer Currency and Amount<br>Learn More<br>Transfer Type | POSB Passbook Savings Account   SGD Equivalent Balance:   SGD - Singapore Dollar   SGD - Singapore Dollar   SGD - Singapore Dollar   Immediate Transfer. |              |                                               |

**5. You're done!** (For future transfers from your DBS/POSB account, you no longer need to indicate your Member ID)

## UOB

1. Login to your online banking portal. Select 'Transfer Funds' from the left panel. 2. Click the "+ Add Payee" button on the top right and add Hope Singapore as a payee with these details.

- Bank: DBS Bank Ltd (DBS Bank Ltd)
- Account Number: 0010490320
- Nickname: Hope Singapore

| ₩UΟΒ★≉銀行          |                             |   | Shortcu        | its 🧿 Help 🗜 Logout 🚍 |
|-------------------|-----------------------------|---|----------------|-----------------------|
| 8                 | Transfer Funds - Add Payee  |   |                |                       |
|                   | PayNow PAYEE                |   | ACCOL          | INT NUMBER            |
| Cverview          | BANK                        |   | ACCOUNT NUMBER |                       |
| Pay and Transfer  | DBS BANK LTD (DBS BANK LTD) |   | 0010490320     |                       |
| Transfer Funds    | NICKNAME                    |   | CURRENCY       |                       |
| Pay Bills         | Hope Singapore              |   | SGD            |                       |
| Favourite Payees  |                             |   |                |                       |
| Cashier Order     | Submit                      | ~ |                |                       |
| Demand Draft      |                             | 0 | <u>v</u> )     |                       |
| Upcoming Payments |                             |   |                |                       |
| Overseas Transfer |                             |   |                |                       |
|                   |                             |   |                |                       |
| Account Services  |                             |   |                |                       |

3. Click transfer funds on the left panel and select Hope Singapore under Other accounts. Key in the amount to transfer.4. Please insert your Member ID into "My initials" field. (You must do so every time you make a transfer)

Your Member ID is the last 3 Digits + last alphabet of NRIC + date of birth <YYYYMMDD> For example, 567A19900201

| ₩UOB ★₽₩₽₽         |                                                             |                                           |                                   |                             | Shortcuts                        | Help            | 🕒 Logout           |   |
|--------------------|-------------------------------------------------------------|-------------------------------------------|-----------------------------------|-----------------------------|----------------------------------|-----------------|--------------------|---|
| A                  | Transfer Funds - O<br>Select one destination account        | ther Bank                                 |                                   |                             |                                  |                 |                    |   |
| a Overview         | Remaining Daily Funds Transfe<br>Own UOB Account: NO MAXIMI | r Limit:<br>JM LIMIT   Other UOB Account: | SGD 5,000.00   Other Banks: SG    | D 10,000.00                 |                                  |                 | 1                  | ß |
| 😅 Pay and Transfer | то                                                          |                                           | AMOUNT                            | FROM                        |                                  |                 |                    |   |
| Transfer Funds     | Hope Singapore<br>0010490320 (SGD)                          |                                           | 1800                              |                             |                                  | •               |                    |   |
| Pay Bills          | DBS BANK LID                                                |                                           |                                   |                             |                                  |                 |                    |   |
| Favourite Payees   | WHEN 01/09/2019                                             | RECURRING                                 |                                   |                             |                                  |                 |                    |   |
| Cashier Order      |                                                             |                                           |                                   |                             |                                  |                 |                    |   |
| Demand Draft       | FAST TRANSFER                                               | PURPOSE                                   |                                   | CHARGES                     |                                  |                 |                    |   |
| Upcoming Payments  | ×                                                           | OTHR Other                                | ,                                 | WAIVED                      |                                  |                 |                    |   |
| Overseas Transfer  | MV IAITTALS                                                 |                                           |                                   |                             |                                  |                 |                    |   |
| Investment         | 567A19900201                                                |                                           |                                   |                             |                                  |                 |                    |   |
| Account Services   |                                                             |                                           |                                   |                             |                                  |                 |                    |   |
| Apply For          | Please select Standard Chartere<br>July 2019.               | ed Bank Singapore (SG LTD) for tr         | ansferring funds to Standard Char | tered Bank, Standard Charte | ered Bank Singapore(SG Branch) w | ill be decommis | sioned effective 8 |   |
|                    |                                                             |                                           |                                   |                             |                                  |                 |                    |   |

- 6. Click continue and click confirm.
- 7. You're done!

## OCBC

1. Login to your online banking portal. Rollover the 'Payments & transfers' tab and select 'to an account'.

2. Click 'Add & manage payees' on the left bar. Click '+ Add account' under 'Accounts at other banks in Singapore'.

Fill in details:

- Bank: "DBS Bank Ltd"
- Name (as per bank's record): Hope Church Singapore
- Account no.: 0010490320
- Email of account holder: leave empty
- Your initials: leave empty

| OCBC Bank                                  |                                                                              |                                  |                   |
|--------------------------------------------|------------------------------------------------------------------------------|----------------------------------|-------------------|
| Your accounts Payments & transfers         | Investments & insurance Custor                                               | mer service Open an account      | Rewards           |
| Transfer funds Add & /                     | Add Account                                                                  | ×R                               |                   |
| PayNow is money from to an account         | DBS BANK LTD                                                                 | Vumber (UEN). To                 | o start receiving |
| to a PayNow user Importan                  | HOPE SINGAPORE                                                               |                                  |                   |
| Add & manage payees We will fer any duplic | Account no.                                                                  | 014. You can also                | o login to remove |
| Link or Manage PayNow                      | 0010490320                                                                   |                                  |                   |
| Manage future-dated and recurring transfer | FAST transfers only for POSB Bank savings and o<br>9-digit account numbers.  | urrent accounts with tails       |                   |
| Check internet transaction status          | FAST transfers only for DBS Bank savings and cu<br>10-digit account numbers. | rrent accounts with EA-CHINESE B | ANKING            |
| Update transaction limits Delete           | Email of account holder (if you wish to notify them                          | of payment)                      | + Add account     |
| Manage e-Alerts                            | Your initials                                                                |                                  |                   |
| Notify Payee Accou                         |                                                                              |                                  |                   |
|                                            |                                                                              | tails                            |                   |
|                                            |                                                                              | Next                             |                   |
|                                            | Please check the above details before clicking '                             | vext'. NK LTD                    |                   |

- 3. Rollover the 'Payments & transfers' tab and select 'to an account'.
- 4. Click 'Make a transfer to an account' on the left panel. Select 'to another bank in Singapore'. Key in the amount to transfer.

5. Please insert your Member ID into "Add description" field. (You must do so every time you make a transfer)

Your Member ID is the last 3 Digits + last alphabet of NRIC + date of birth <YYYYMMDD> For example, 567A19900201

| opouro nanouonon mme | Update | transaction | limits |
|----------------------|--------|-------------|--------|
|----------------------|--------|-------------|--------|

Manage e-Alerts

Notify Payee

| 1. | Make a transfer:                                              |
|----|---------------------------------------------------------------|
|    | to your own OCBC/Plus! account                                |
|    | to someone else's OCBC/Plus! account                          |
| ۲  | to another bank account in Singapore                          |
|    | to a bank account overseas (including overseas OCBC accounts) |

2. Transfer from

360 Account 687-500918-001 SGD 1,840.36

| Name<br>Account No.                    | Bank Details              | Amount (SGD)<br>Transaction limit | When to Transfer?                           | Purpose of transfe              |
|----------------------------------------|---------------------------|-----------------------------------|---------------------------------------------|---------------------------------|
| Hope Church<br>Singapore<br>0010490320 | DBS BANK LTD              | 1000                              | Transfer now                                | Other ▼<br>567A19900201<br>Edit |
| Money will                             | be deposited via FAST imr | nediately O Mor<br>bus            | ney will be deposited via GIR<br>iness days | 0 in 2 to 3                     |

6. Click next and click submit.7. You're done!